## Макет Диспетчера FLEX

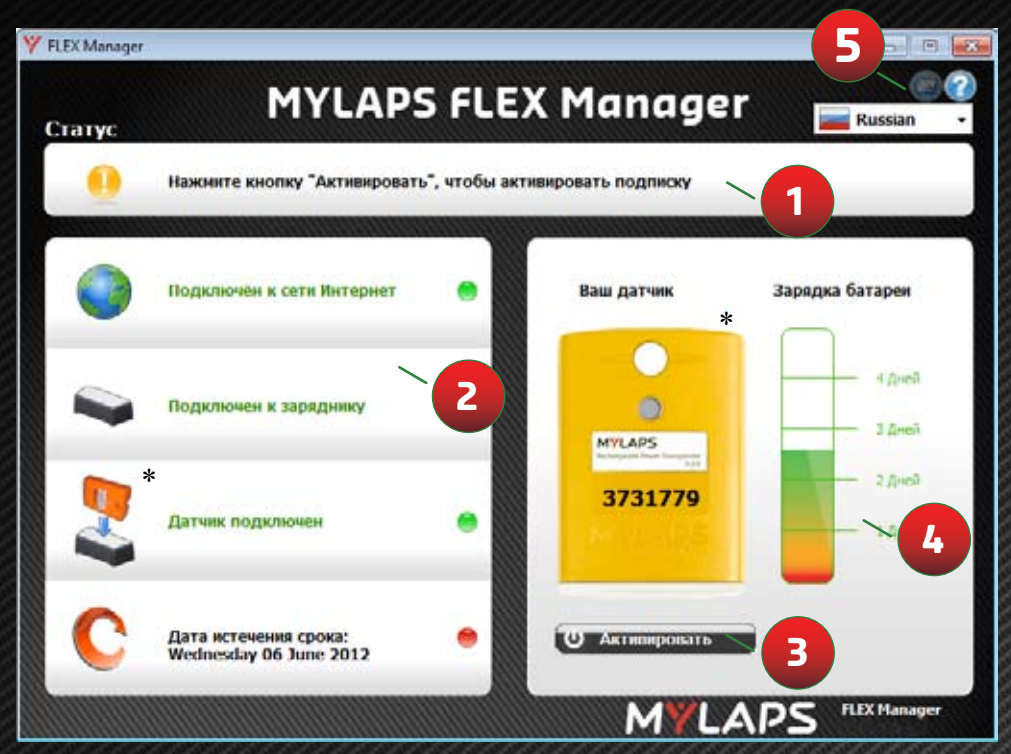

 Цвет датчика на изображении может не соответствовать цвету вашего MYLAPS FLEX датчика

#### 1 Инструкции

- 2 Диагностика: наведите курсор мыши над этими объектами для получения дополнительной информации
- 3 Кнопка активации: активация датчика
- 4 Статус батареи: посмотреть, сколько у вас осталось зарядки в батареи
- 5 Уведомления: MYLAPS отправит вам уведомление о том, что ваша подписка на FLEX скоро истечет

#### Краткое Руководство

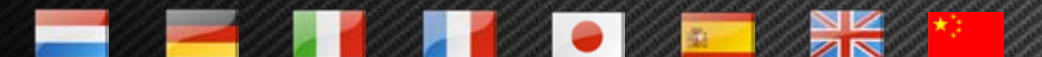

Доступны по ссылке http://flex.mylaps.com

## MYLAPS

# Quick Start Guide

Шаги, чтобы активировать Ваш датчик

используя диспетчер FLEX

#### Step 1:

Скачайте программное обеспечение пройдя по ссылке: http://flex.mylaps.com

#### Step 2:

Установите Программное Обеспечение. Программное обеспечение устанавливает FLEX Диспетчер и драйвера для зарядника.

### Step 3:

Запустите диспетчер FLEX. Диспетчер FLEX автоматически пытается найти подключенный зарядник.

#### Step 4:

Подключите зарядник к компьютеру.

### Final Step:

Активируйте Ваш датчик FLEX. Установите датчик в зарядник и нажмите кнопку "Активировать" в диспетчере FLEX.

Для большей информации пройдите по ссылке flex.mylaps.com